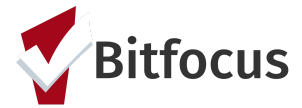

This guide provides step by step instructions on utilizing the coordinated entry events tab, that was added to Clarity Human Services, November 14th, 2022.

#### Step 1: Search for/Create a Client Profile

| SEARCH FOR A CLIENT                                                                                                    |                      |
|----------------------------------------------------------------------------------------------------|----------------------|
| Search by name, partial name, DOB or SSN Enter your search terms above to search for a client. Use full name, partial name, date of birth or any combination. | SEARCH               |
| anaged with Charlty Human Services                                                                                                    | Recover deleted data |

- Search for client/ head of household
- Search by name, DOB and SSN
- If unable to find head of household, create a new profile

| Social Security Number | -      |      |     |
|------------------------|--------|------|-----|
| Quality of SSN         | Select |      | ~   |
| Last Name              |        |      | Ē   |
| First Name             |        |      |     |
| Quality of Name        | Select |      | ~   |
| Quality of DOB         | Select |      | ~   |
| Date of Birth          | _/_/   |      |     |
| Middle Name            |        | None | ~   |
| Gender                 | Select |      | ``` |
| Race                   | Select |      | ``` |
| Ethnicity              | Select |      | ``` |

When creating a new client profile, the system will prompt you to have the client sign a Release of Information.

• The Release of information enter date, should correspond with both the date that the client signed the release and the date you created the client

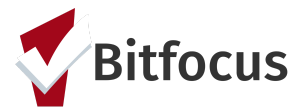

#### Step 2: Enroll a Client in the Coordinated Entry System Program

- Enrollments indicate that a client is being served by a particular program
- Make sure you are logged into your coordinated entry agency.
- Navigate to the client you are planning to enroll in the coordinated entry system program.
- On the client's profile screen, click **Programs**.
  - o You will see a list of the programs available at your agency.
  - o Click on the down caret next to the coordinated entry system program. Information about the program will display. Click Enroll.

| Mike Carter<br>profile history programs assessments | NOTES FILES CONTACT | LOCATION REFERRAL |
|-----------------------------------------------------|---------------------|-------------------|
| CLIENT PROFILE                                      |                     |                   |
| Social Security Number                              | XXX - XX - 3434 🔞   |                   |
| Quality of SSN                                      | Full SSN Reported   | ~                 |
| Last Name                                           | Carter              |                   |
| First Name                                          | Mike                |                   |
| Quality of Name                                     | Full name reported  | ~                 |
| Quality of DOB                                      | Full DOB Reported   | ~                 |
| Date of Birth                                       | 11/23/1984          | Adult. Age: 37    |
|                                                     |                     |                   |

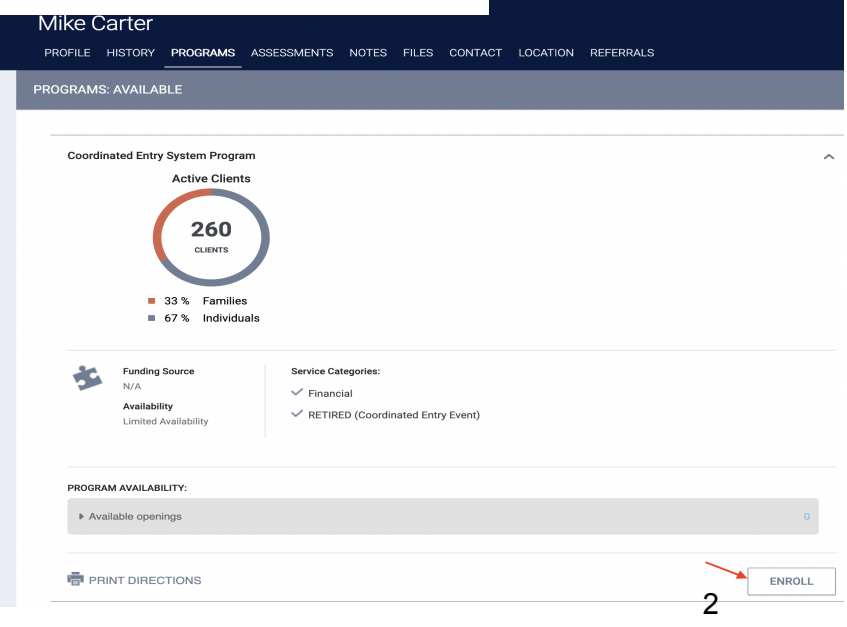

Last updated 11/10/2022

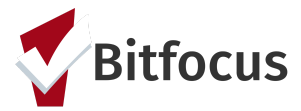

### Step 3: Locate 'Events' tab

- Navigate to the client's program history by visiting the program tab.
- Click on the edit icon next to the coordinated entry system program option

| Mike (                            | Carter       |          |             |       |       |  |
|-----------------------------------|--------------|----------|-------------|-------|-------|--|
| PROFILE                           | HISTORY      | PROGRAMS | ASSESSMENTS | NOTES | FILES |  |
|                                   |              |          |             |       |       |  |
| PROGRAM HISTORY                   |              |          |             |       |       |  |
|                                   | Program Name | e        |             |       |       |  |
| Coordinated Entry System Program  |              |          |             |       |       |  |
| Coordinated Entry System Agency ( |              |          |             |       |       |  |

• Navigate to the event tab.

#### Step 4: Using the events tab

• Once you have located the 'Events' tab, click on the event that applies to your workflow; a drop down will then show a text box.

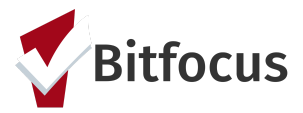

| PROGRAM: COORDINATED ENTRY SYSTEM PROGRAM                                |        |  |  |  |  |  |
|--------------------------------------------------------------------------|--------|--|--|--|--|--|
| Enrollment History Provide Services Events Assessments Notes Files Forms | × Exit |  |  |  |  |  |
| Coordinated Entry Events                                                 |        |  |  |  |  |  |
| Referral to Prevention Assistance project                                | ~      |  |  |  |  |  |
| Problem Solving/Diversion/Rapid Resolution intervention or service       |        |  |  |  |  |  |
| Referral to Street Outreach project or services                          | ~      |  |  |  |  |  |
| Referral to emergency assistance/flex fund/furniture assistance          | ~      |  |  |  |  |  |
|                                                                          |        |  |  |  |  |  |

### Step 4: Using the events tab (continued)

- When entering an event, the start date and end date will both be the date you provided the service for the client.
- Like services, events only needed to be entered for the head of household.

| Mike (                   | Carter                                    | PROGRAMS         | ASSESSMENTS          | NOTES   | FILES    | CONTACT      | LOCATION       | REFERRALS   |        |   |
|--------------------------|-------------------------------------------|------------------|----------------------|---------|----------|--------------|----------------|-------------|--------|---|
| Coordinated Entry Events |                                           |                  |                      |         |          |              |                |             |        |   |
| Refer                    | Referral to Prevention Assistance project |                  |                      |         |          |              |                |             |        |   |
|                          | [DIV] and                                 | CE Referral Serv | ices: CE Referral to | Homeles | sness Pr | evention & H | ousing Stabili | ty Services |        | ^ |
|                          | Da                                        | te               | 11/09/20             | 022     | 25       |              |                |             |        |   |
|                          | Ev                                        | ent Note:        |                      |         |          |              |                |             |        |   |
|                          |                                           | B                |                      |         |          |              |                |             |        |   |
|                          |                                           | I                |                      |         |          |              |                |             |        |   |
|                          |                                           |                  |                      |         |          |              |                |             |        |   |
|                          |                                           |                  |                      |         |          |              |                |             |        |   |
|                          |                                           |                  |                      |         |          |              |                |             | SUBMIT |   |

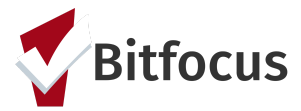

### FAQ's :

- Financial services such as diversion assistance to clients should still be tracked under the "Provide Services" tab as they always have been. This will allow them to show up under the "Housing Problem Solving/Diversion" in the CE APR.
  - However, the event will need to be entered separately under the new "Events" tab in order to be fully compliant with HUD data standards.

### Need Help?

- For additional information regarding this workflow please visit <u>Recording and Editing</u> <u>Coordinated Entry Events in the Client Record</u>.
- Other useful articles related to Coordinated Entry Events, can be found by visiting the <u>Clarity Human Services Help Center</u> & at <u>King County: Coordinated Entry Training</u>
- For questions or support about how to enter data or use Clarity, please contact King County HMIS HelpDesk at <u>KCSUPPORT@BITFOCUS.COM</u> & (206) 444-4001, EXT 2.